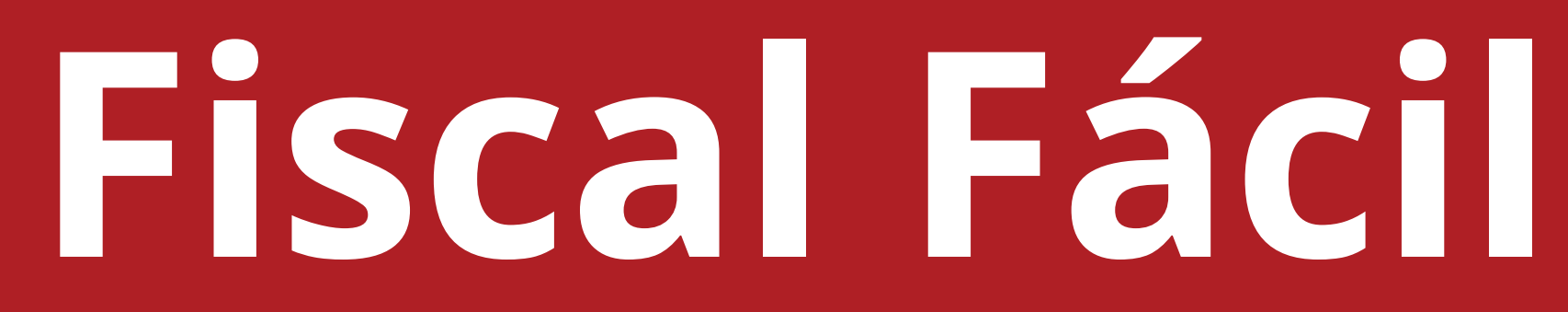

# **Como emitir NFC-e**

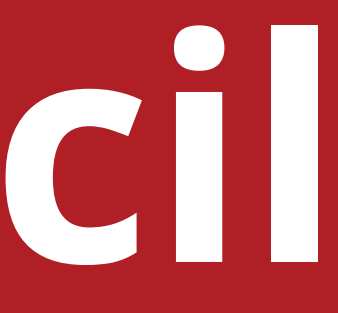

### Cadastros Necessário para NFC-e

Emissão de NFC-e com venda presencial:

• **Produtos:** Produtos que o cliente comprou.

Emissão de NFC-e com **entrega a domicílio:** 

- Cliente: Necessário realizar o cadastro do cliente, com o endereço da residência.
- Intermediador: Caso seja feito vendas pela internet.(ifood, facebook, etc).
- **Transportadora:** Cadastrar a sua empresa como transportadora.

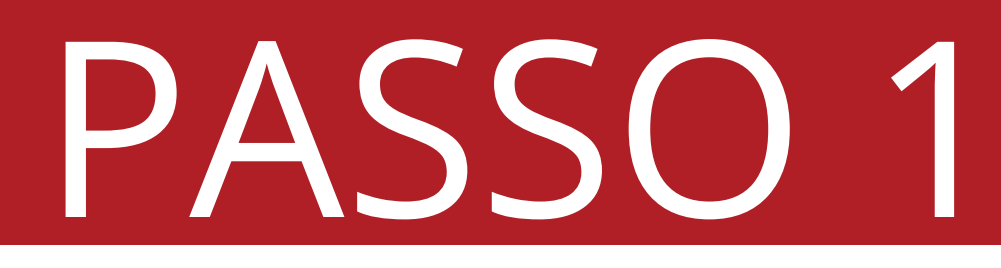

### Clique em "Notas".

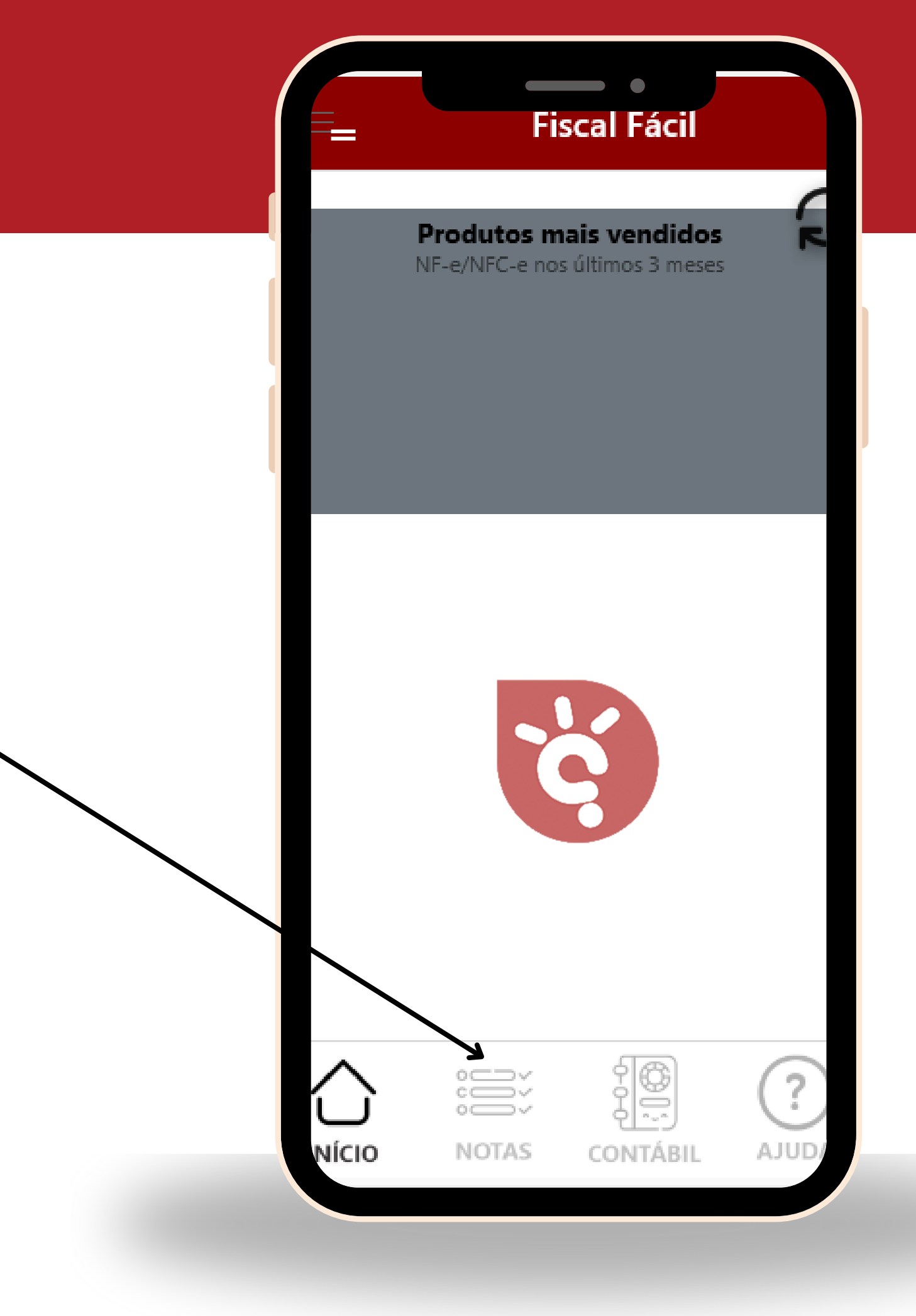

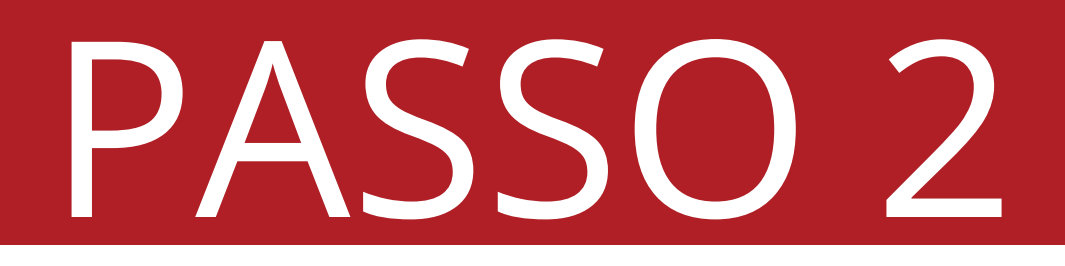

### • Clique em "NFC-e".

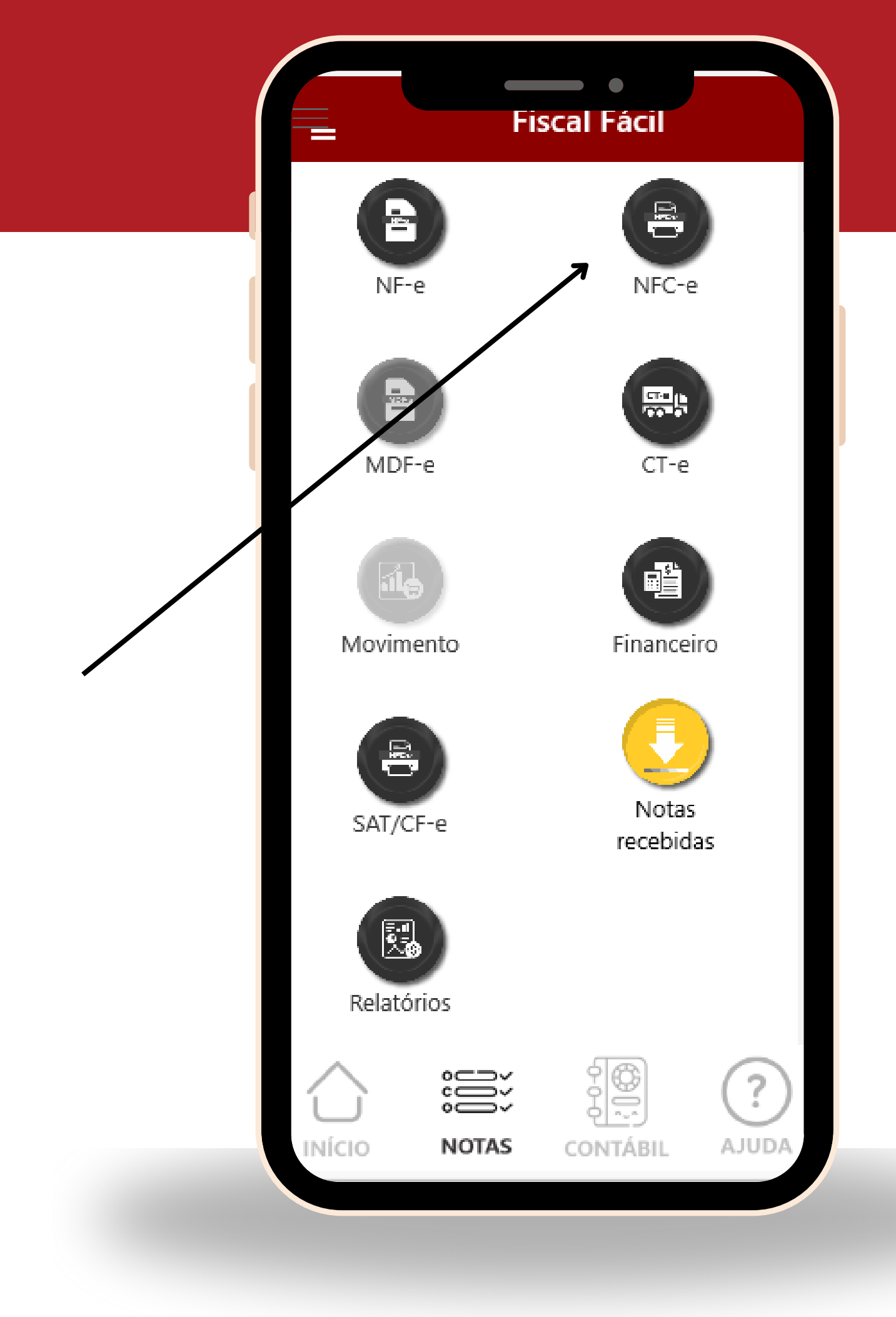

### Clique no "+"

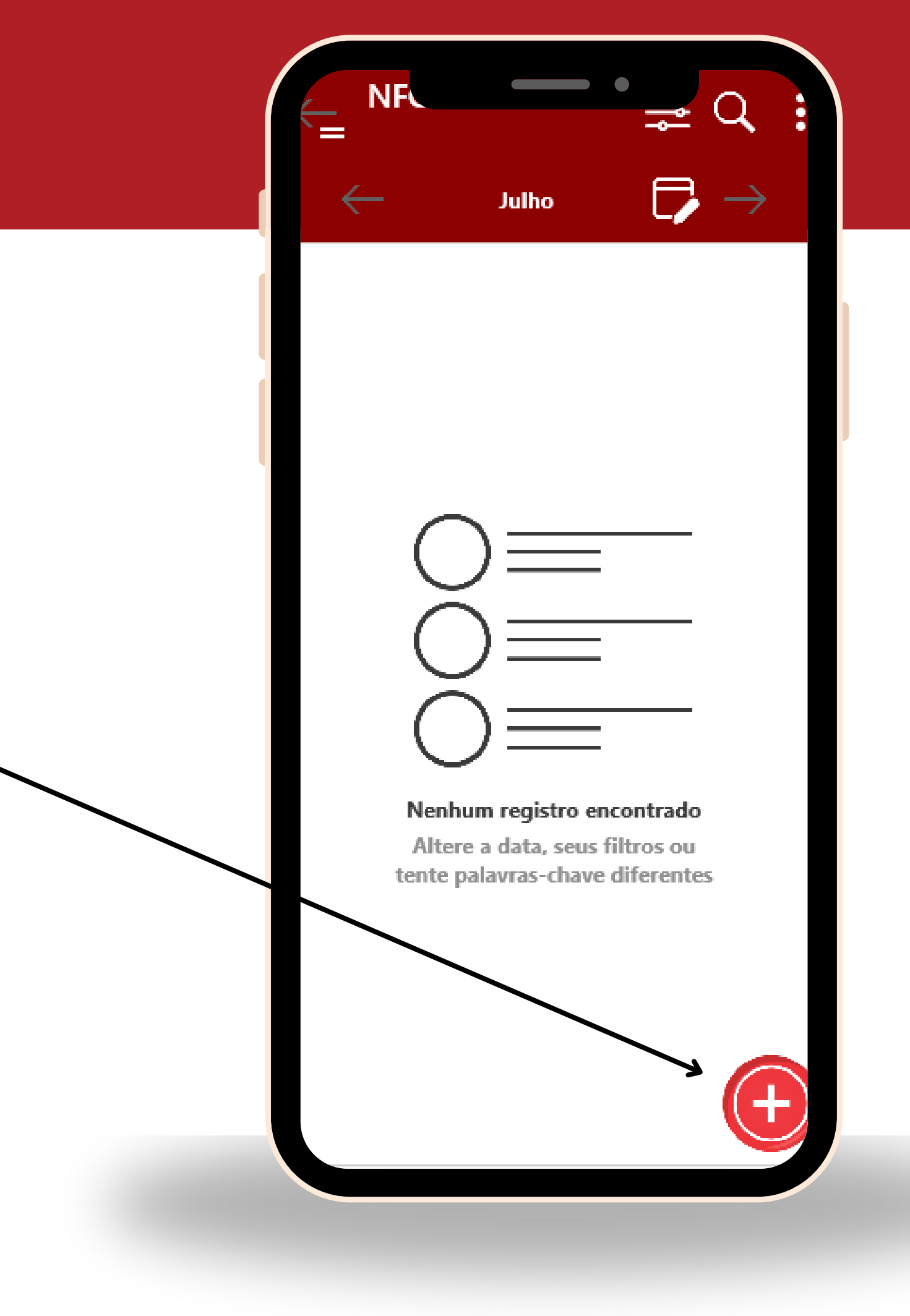

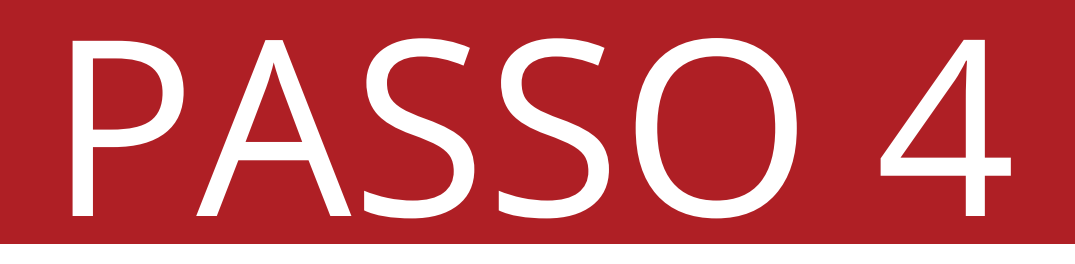

### Aperte em "Adicionar Produto"

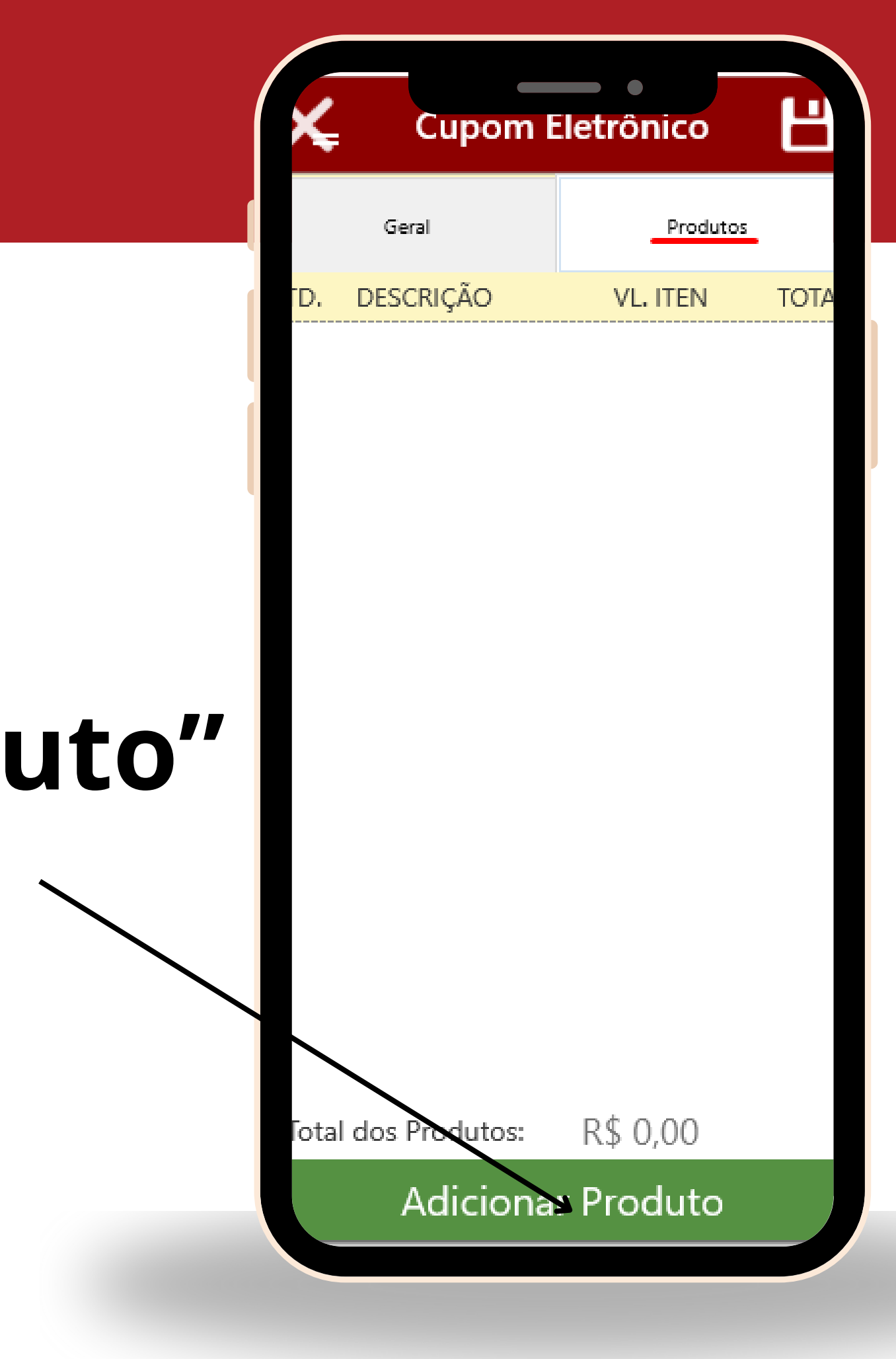

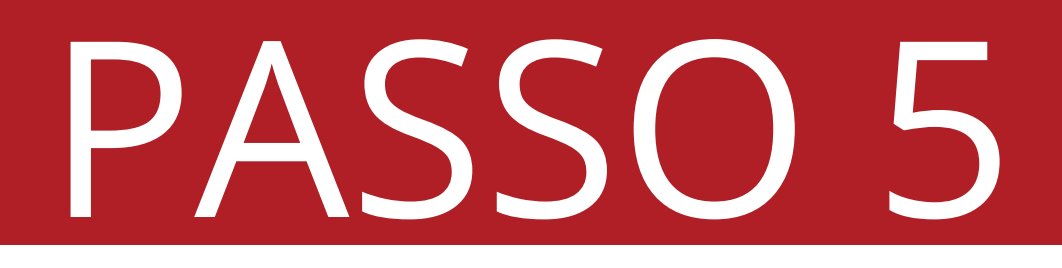

### Aperte em "Pesquisa".~

| X   | Cupom E          | letrônico | Ľ    |  |  |
|-----|------------------|-----------|------|--|--|
|     | Geral            | Produtos  |      |  |  |
| ΓD. | DESCRIÇÃO        | VL. ITEN  | тот, |  |  |
|     |                  |           |      |  |  |
|     |                  |           |      |  |  |
|     |                  |           |      |  |  |
|     |                  |           |      |  |  |
| P   |                  |           |      |  |  |
|     | Escolha u        | ma opção  |      |  |  |
|     | Pesc             | luisa     |      |  |  |
|     | Codigo de Barras |           |      |  |  |
|     | courgo (         | ic burrus |      |  |  |
|     | Digitar          | Código    |      |  |  |
|     | ~                |           | _    |  |  |
|     | Can              | celar     |      |  |  |
|     |                  |           |      |  |  |

- **Quantidade:** Pode ser alterado a quantidade que seu cliente comprou da sua empresa.
- Valor: Neste campo você pode alterar o valor unitário do produto, diretamente na nota.
- Adicionar: Após alterar as quantidades e valores do produto, aperte em Adicionar.

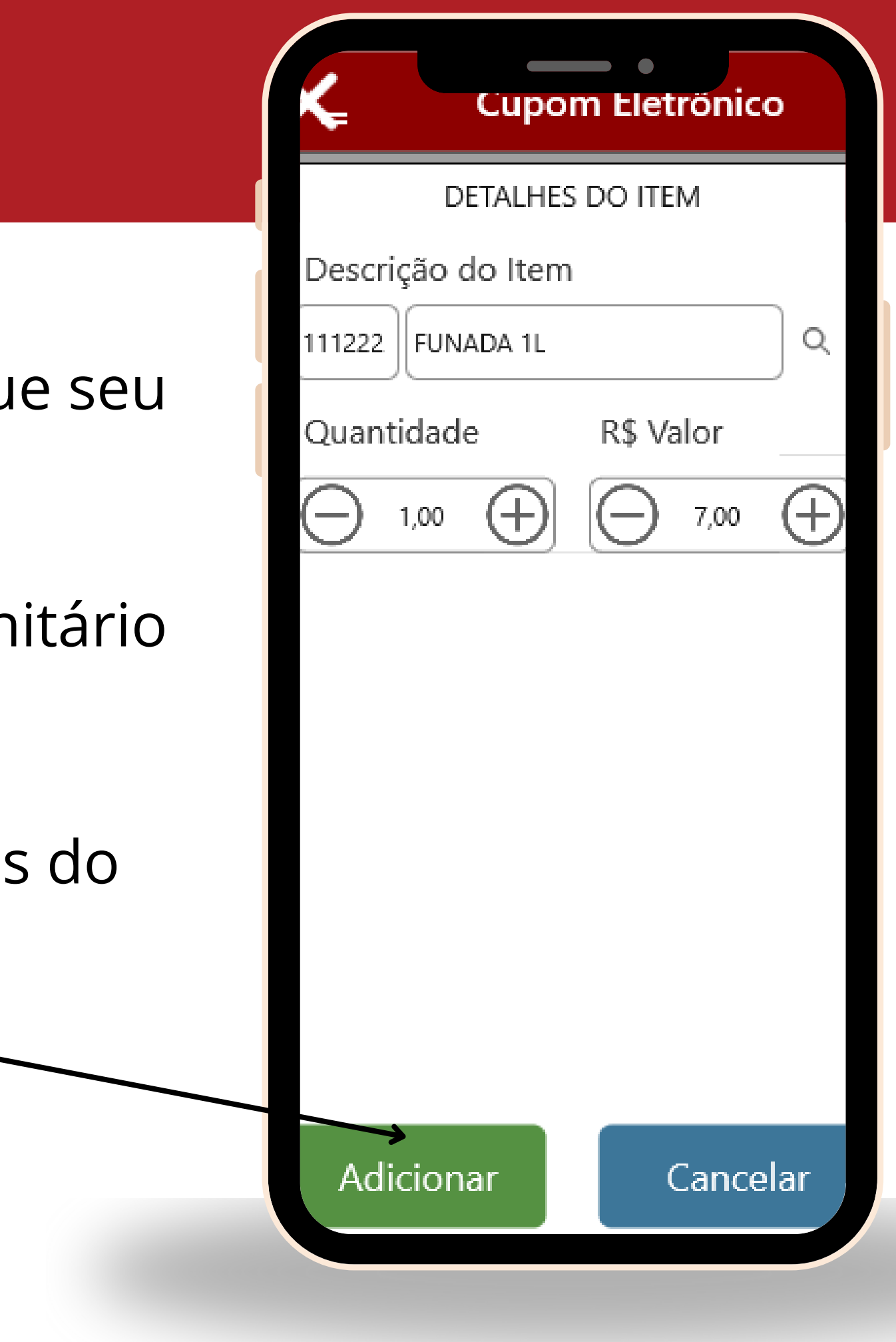

- Repita o processo para adicionar outros produtos.
- Após adicionar os produtos, aperte em **Geral.**

\*Em caso de **entraga a domicílio:** Vá para o **passo 9.** 

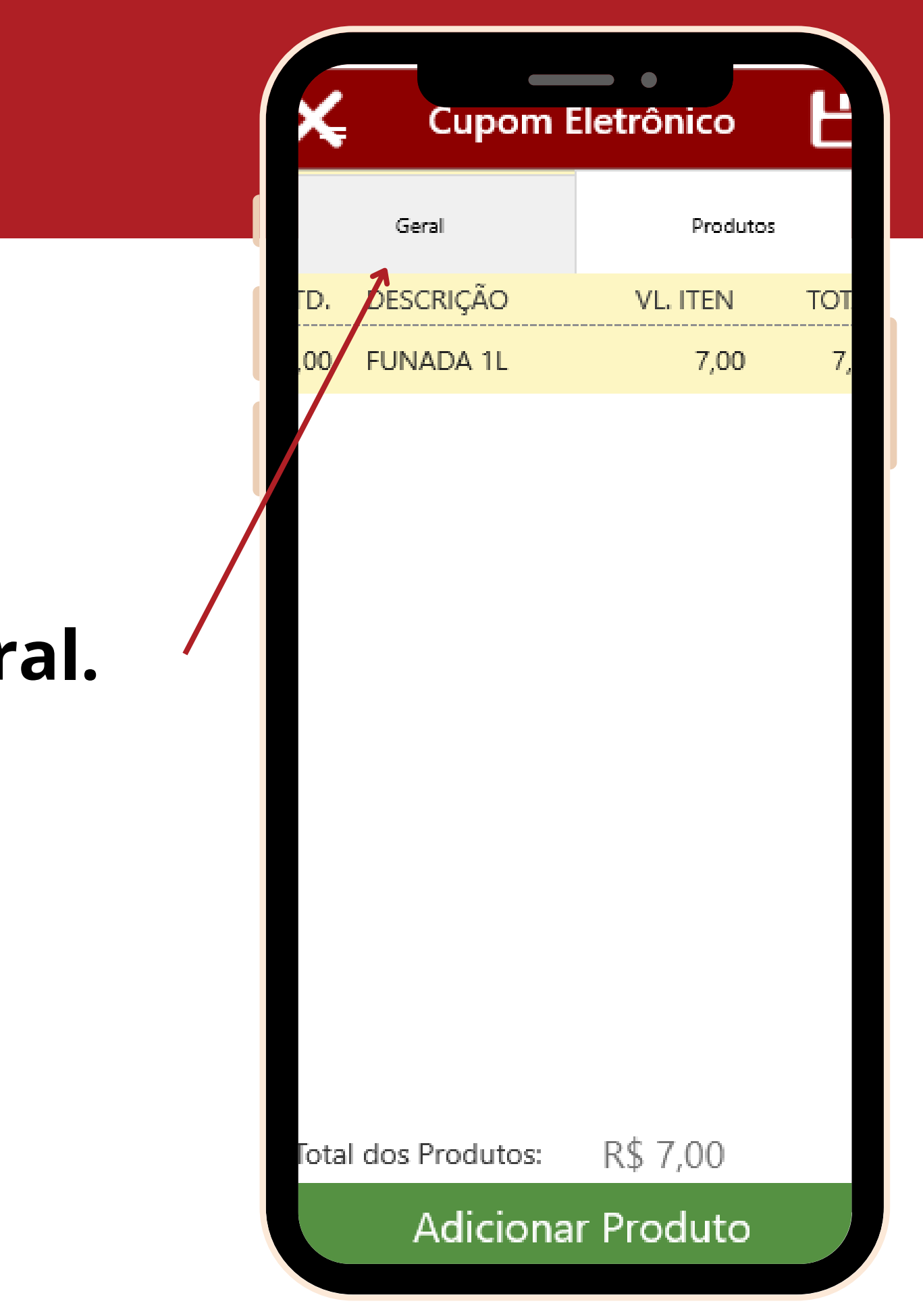

#### **Operação Presencial:**

- Cliente: Preencher com o nome do cliente, caso o cliente desejar.
- **CPF/CNPJ:** Colocar o **CPF do cliente** caso tenha sido informado o nome no campo em cima.
- Forma de Pagamento: Inserir a forma de pagamento utilizada pelo cliente.

\*Não utilizar a forma de pagamento "Outros".

| Cupom Ele            | trônico <b>L</b> |     |
|----------------------|------------------|-----|
| Geral                | Produtos         |     |
| Cliente              |                  |     |
| lome do Cliente      | $\times$ (       | f 1 |
| CPF/CNPJ             |                  |     |
|                      | 2                | -   |
| ndicador de Presença |                  | _   |
| Operação presencial  |                  |     |
| orma de Pagamento    |                  |     |
| Dinheiro             |                  |     |
|                      |                  | -   |
|                      |                  |     |
|                      |                  |     |
|                      |                  |     |
|                      |                  |     |
| VALOR TOTAL: R\$ 7   | 7,00             |     |

### Finalizar

#### Salvar:

- Após inserir os dados do cliente e os produtos, aperte no disquete para salvar o cadastro da NFC-e.
- Aperte em "OK".
- Será perguntado se deseja enviar a nota para a SEFAZ: **SIM:** A NFC-e será enviada direto para a SEFAZ e ganhará valor fiscal.

**Não:** A NFC-e ficará em digitação e sem valor fiscal.

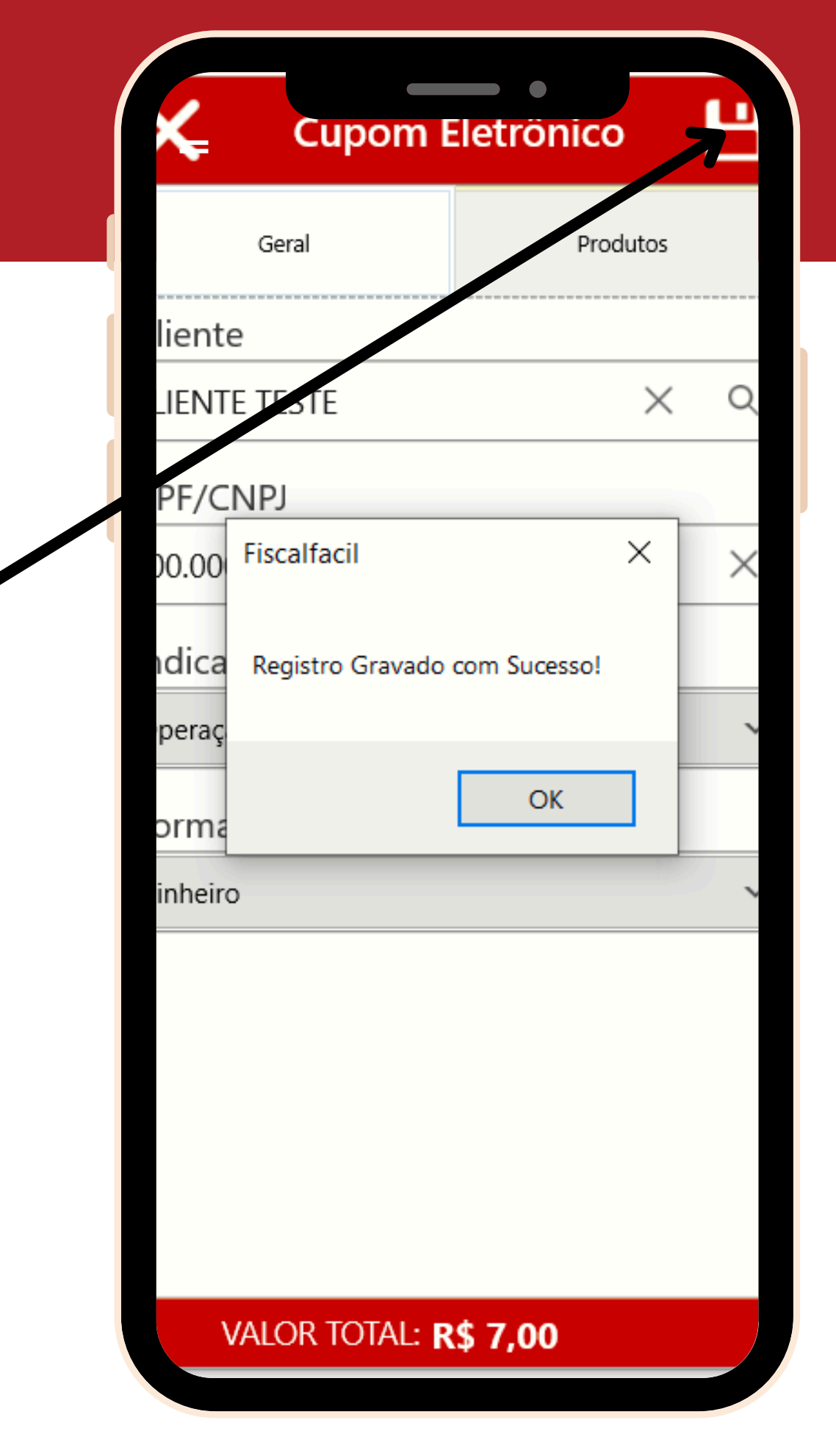

#### **Operação Entrega a Domicílio:**

**Cliente:** Será necessário ter o cliente cadastrado.

• Aperte na **lupinha**.

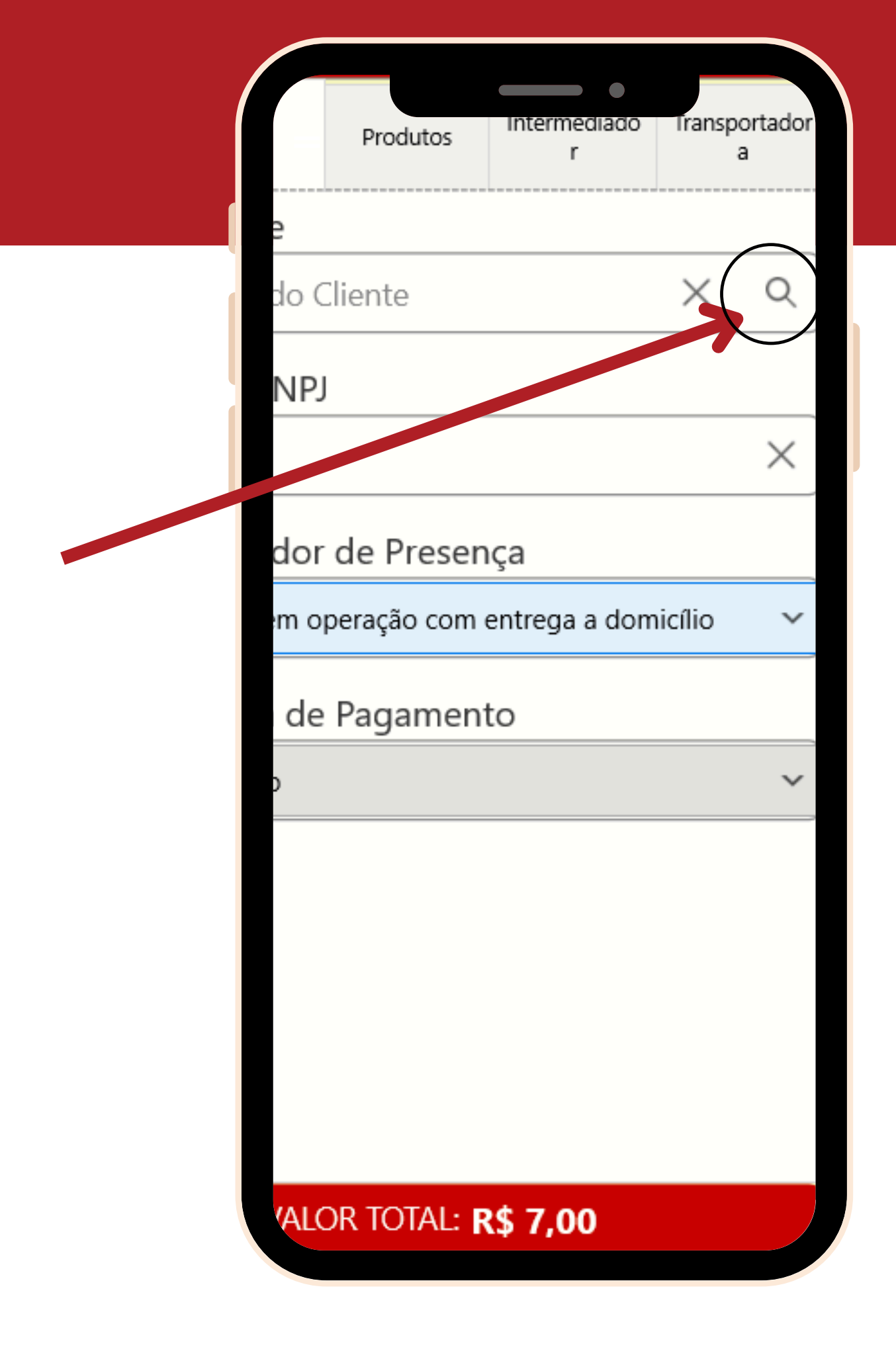

### **Operação Entrega a Domicílio:**

**Cliente:** Será necessário ter o cliente cadastrado.

- Aperte na **lupinha**.
- Aperte no cliente que realizou a compra. Caso não tenha ele cadastrado, aperte no "+". Para realizar o cadastro.

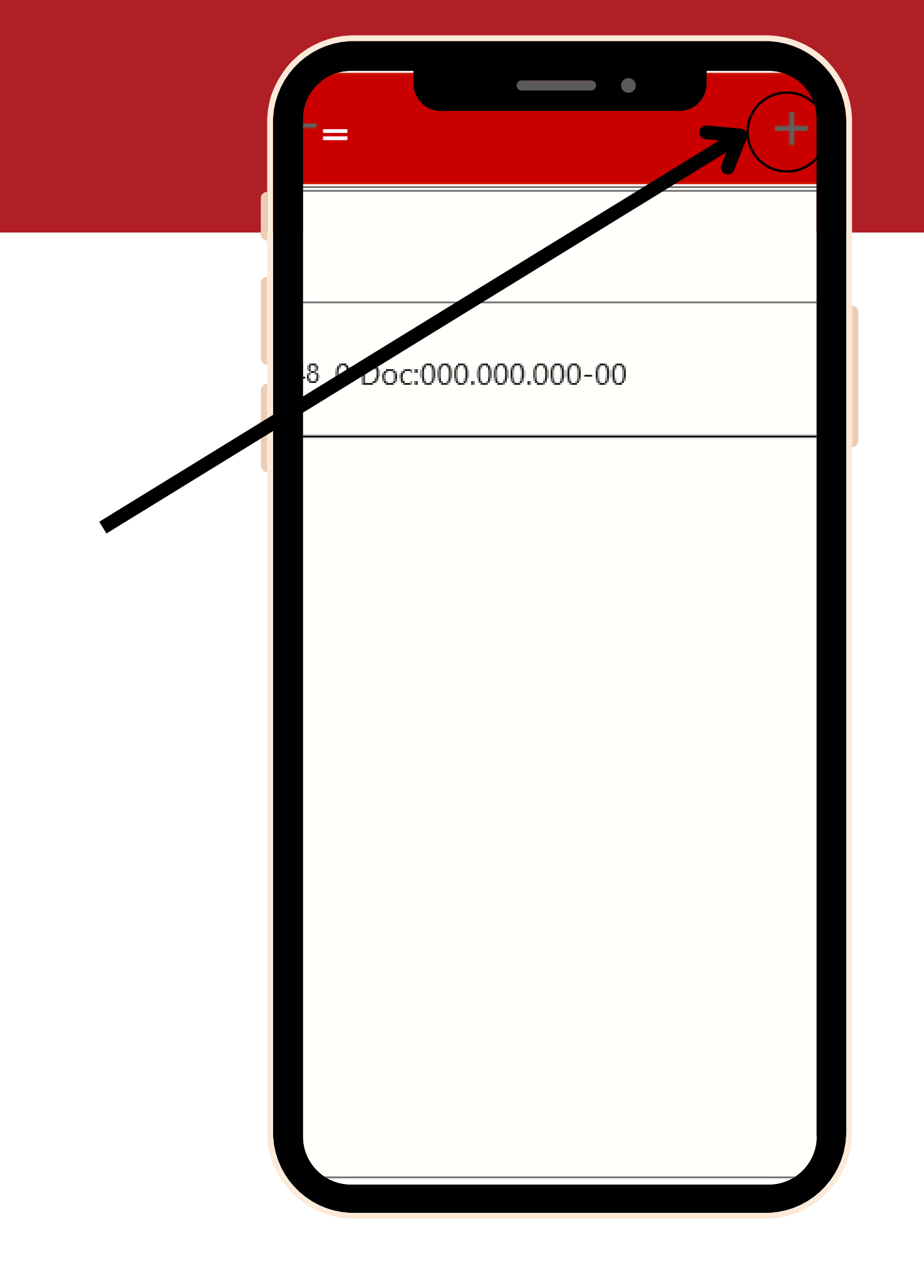

#### **Operação Entrega a Domicílio:**

 Após colocar o cliente na nota, aperte em Intermediador.

### 

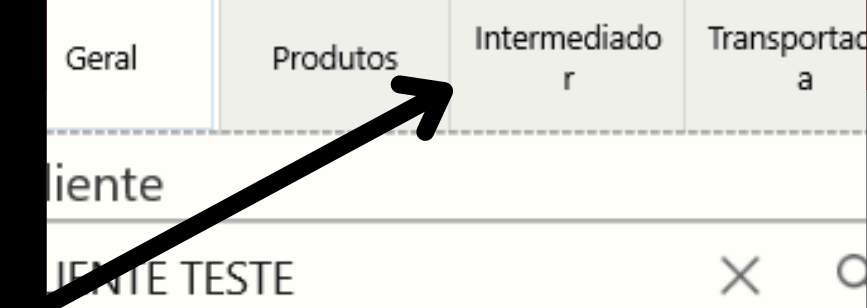

PF/CNPJ

0.000.000-00

dicador de Presença

FC-e em operação com entrega a domicílio

orma de Pagamento

inheiro

VALOR TOTAL: R\$ 7,00

#### Intermediador:

• **Operação sem intermediador:** Utilizar esta opção caso suas vendas sejam feitas em site própio ou plataforma própria.

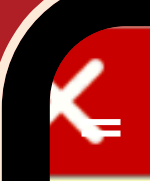

#### **Cupom Eletronico**

Geral

Produtos

Intermediado r

Transportad a

#### dicador de Intermediador

peração sem intermediador (em site ou platafor peração em site ou plataforma de terceiros (inte

VALOR TOTAL: R\$ 0,00

#### **Intermediador:**

- terceiros • Operação site plataforma de em ou (intermediários/marketplace): Caso a venda seja feita em outras plataformas, como facebook, instagram, lfood, etc.
- Intermediador/Marketplace: Neste campo será necessário informar o intermediador. Seria a empresa de marketplace que você esta utilizando para vender. Ex: Facebook, Amazon, etc.

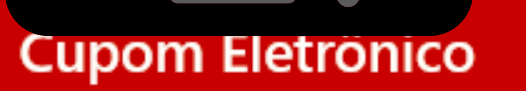

Intermediado

Transportad

#### ndicador de Intermediador

peração em site ou plataforma de terceiros (inte

ntermediador

ACEBOOK

#### Transportadora:

- Aperte na lupinha para inserir a transportadora cadastrada.
- Cadastrar a sua empresa como transportadora. Pois será entrega a domicílio.

| Geral    | Produtos    | Intermediado<br>r | Transpo<br>a |
|----------|-------------|-------------------|--------------|
| me da Ti | ransportado | ra                |              |
| Ja emf   | PRESA       |                   |              |
| dereço   |             |                   |              |
| JA LUÍ   | S DE ALBI   | JQUERQL           | je, Vil      |
| lade     |             |                   |              |
| AMPO     | GRANDE      |                   |              |
| ado (Sig | la)         |                   |              |
| S        |             |                   |              |
| IPJ/CPF  |             | Insc. Estadu      | ıal          |
| 0.000.0  | 00/000-     |                   |              |
|          |             |                   |              |
|          |             |                   |              |
|          |             |                   |              |
|          |             |                   |              |
|          |             |                   |              |
|          |             |                   |              |
| VAL      |             | \$ 0.00           |              |

### Finalizar

#### Salvar:

- Após inserir os dados da transportadora, aperte no disquete para salvar a NFC-e.
- Aperte em **"OK".**
- Será perguntado se deseja enviar a nota para a SEFAZ:

**SIM:** A NFC-e será enviada direto para a SEFAZ e ganhará valor fiscal.

**Não:** A NFC-e ficará em digitação e sem valor fiscal.

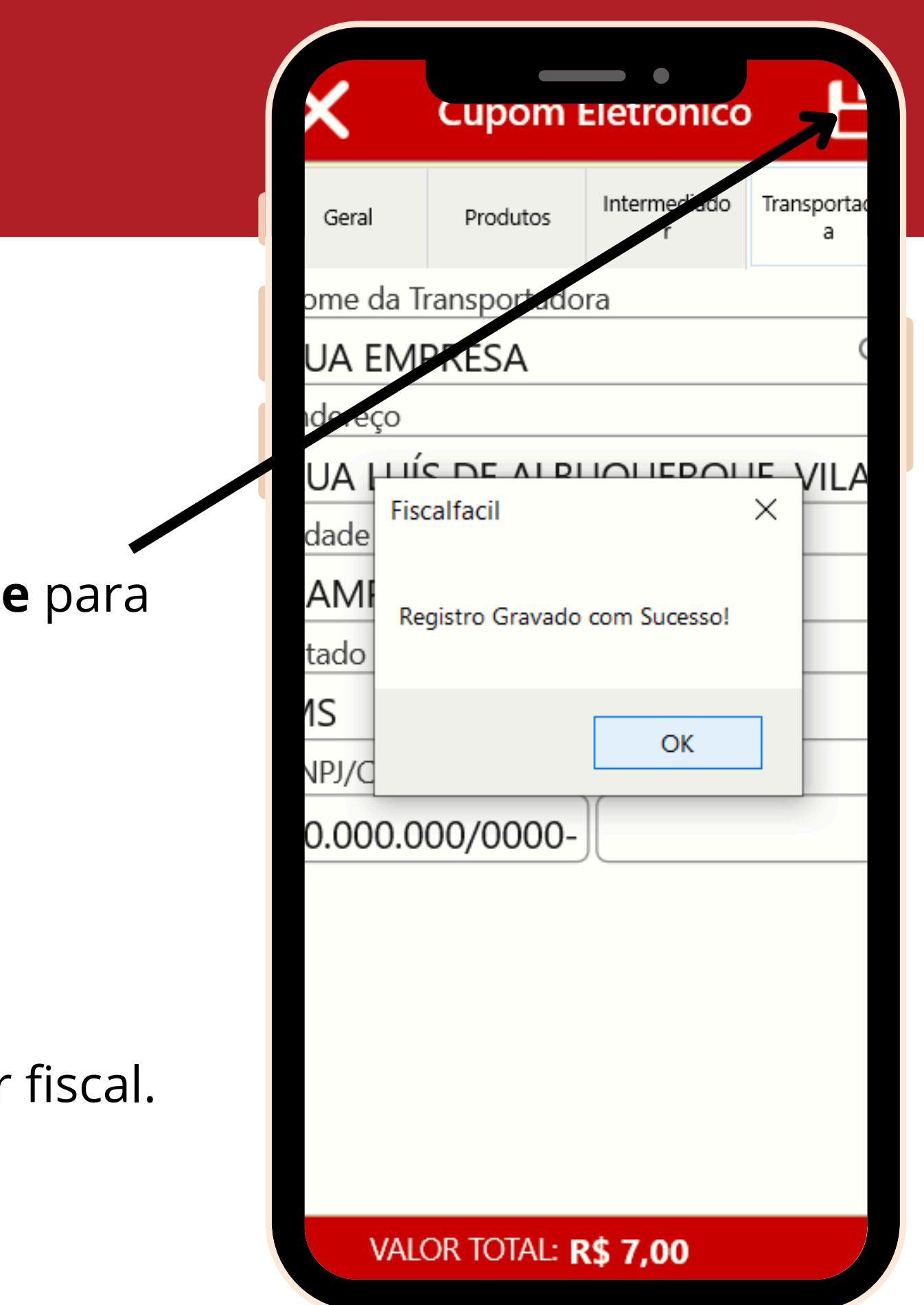

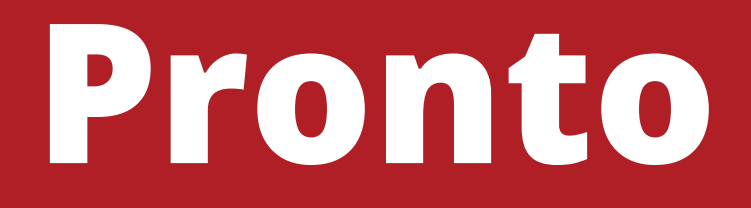

### <u>Nota Salva</u> Sua nota foi salva com sucesso.

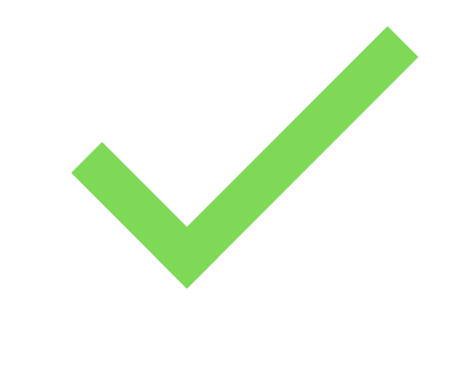

Após a nota salva, verifique se esta correta e envie ela, para dar validade fiscal.

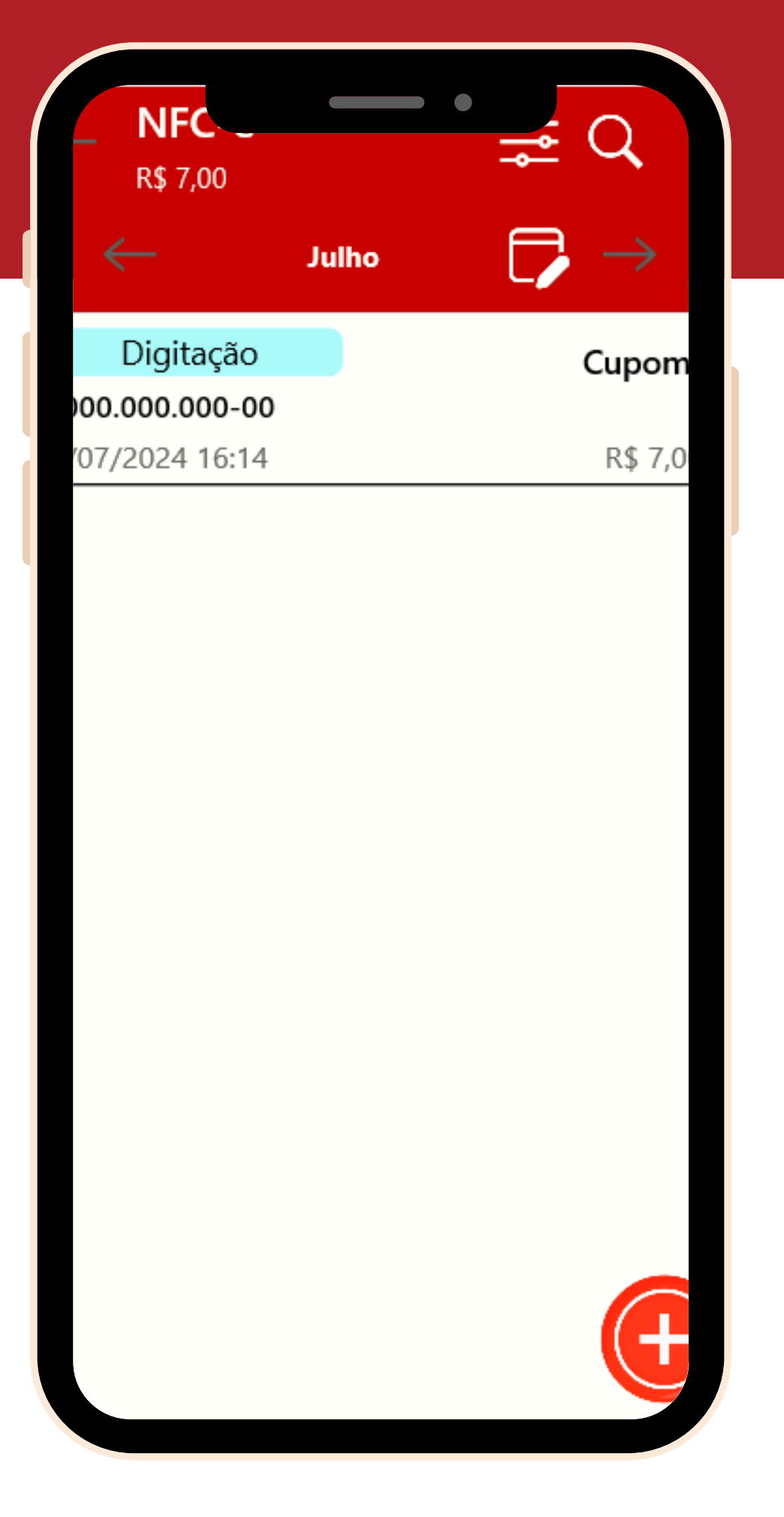

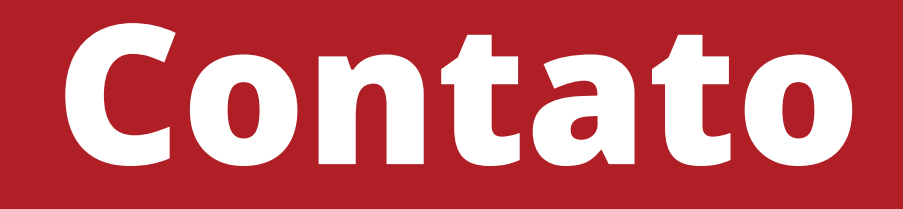

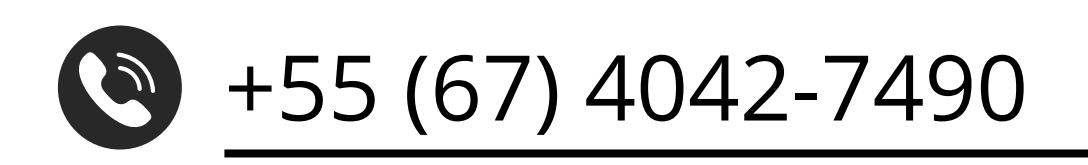